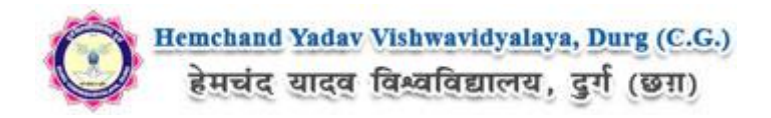

## Guidelines to download the Roll list on Hemchand Yadav Vishwavidyalaya, Durg (C.G.) (Academic session 2018-2019)

What all do you need to download Roll list for Hemchand Yadav Vishwavidyalaya, Durg (C.G.)? As an applicant you would need the '**College/Center User ID**' and '**Password**'.

Please click on **"College/Center Login"** tab given on the home page of the Online Portal (<u>https://durg.ucanapply.com</u>). Screenshot as bellow.

| Click here to Login Portal                                                                                                    |     | Login click here                            |                                               | Click Here to See Result Details                                                                                                    |  |
|----------------------------------------------------------------------------------------------------|-----|---------------------------------------------|-----------------------------------------------|----------------------------------------------------------------------------------------------------|--|
| News                                                                                                    |     | Instructions                                | The sedger procession                         | HelpDesk Details                                                                                                    |  |
| रीक्षओं हेतु बढ़ा। परीक्षम की नियुक्ति के संबंध में । <b>आक्ष</b> Read more<br>tesuit Notification : (U.F.M.) Supplementary Exam Dec. 2018 - B.Com,<br>S.S., B.A., B.S.C. (Home Science) <mark>यू कि Read more</mark><br>युका परीक्षा (वार्षिक) 2019 हेतु औनशाहन परीक्षा आवेदन कोर्म भरने एवं जमा करने<br>ही तिपि में वृद्धि करने विषयक Read more |     | Please Upload Mark Sheet Copy<br>Click here | (Online Mark shert Copy in the online Portal. | Technical Help Desk - 9713387094 /<br>9713387495 / 7225940167<br>Email Help Desk : onlinehelp@durguniversity.<br>Time (11am - Spm)<br>Guidelines for Form Correction |  |
|                                                                                                    | × * |                                             |                                               |                                                                                                    |  |

On clicking the 'College/Center Login' the login pop up will open. Fill the User Name and Password and click on Submit. Screenshot as bellow.

| <u>Hemchand Yadav Vishwavidyalaya, Durg (C.G.)</u> हेमचंद यादव विश्वविद्यालय, दुर्ग (छा।)                                                                                                    | College Login Portal             | ×                 | EXAMINATION SYSTEM                                                                                                    |
|----------------------------------------------------------------------------------------------------|----------------------------------|-------------------|----------------------------------------------------------------------------------------------------|
|                                                                                                    | User Name Password*              |                   | Enter User Name here                                                                                                    |
| News                                                                                                    |                                  | Forget Password ? | I HelpDesk Details                                                                                                    |
| सन 2018-19 की प्रायोगिक परीक्ष के संतरंध में और स्वातक पर्व आकोत<br>प्रायगिक परीक्षओं हेतु ब्रह्मा परीक्षणें की नियुक्ति के स्वेश में   gog<br>more<br>Result Notification : (U.F.M.) Supplementary Exam Dec. 2018<br>B.S., B.A., B.S. (C. Home Science) <b>प्रार्था</b><br>B.S., B.A., B.S. (C. Home Science) <b>प्रार्था</b><br>मुख्य परीक्षा (पार्थिक) 2019 हितु ऑल्साइन परीक्षा आवेदन कोर्म अस्ते ।<br>करने की तिथि में युद्धि करने विषयक Read more | र ते :=<br>= B.Com,<br>दूर्व जमा | Submit Cancel     | Technical Help Desk - 9713387094 /.<br>9713387495 / 7225940167<br>Email Help Desk : onlinehelpi@durguniversity.in<br>Time (11am - 5pm)<br>Guidelines for Form Correction |
|                                                                                                    |                                  |                   |                                                                                                    |

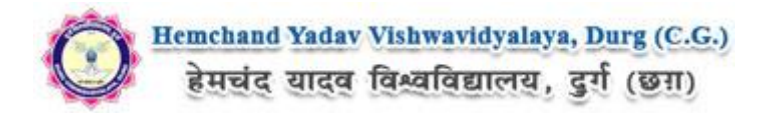

After Login, you will get the Dashboard page, Now Download the Roll List, to download roll list first click on Report Section, then the **Multiple Report** Tab shows, click on that. Screenshot as bellow.

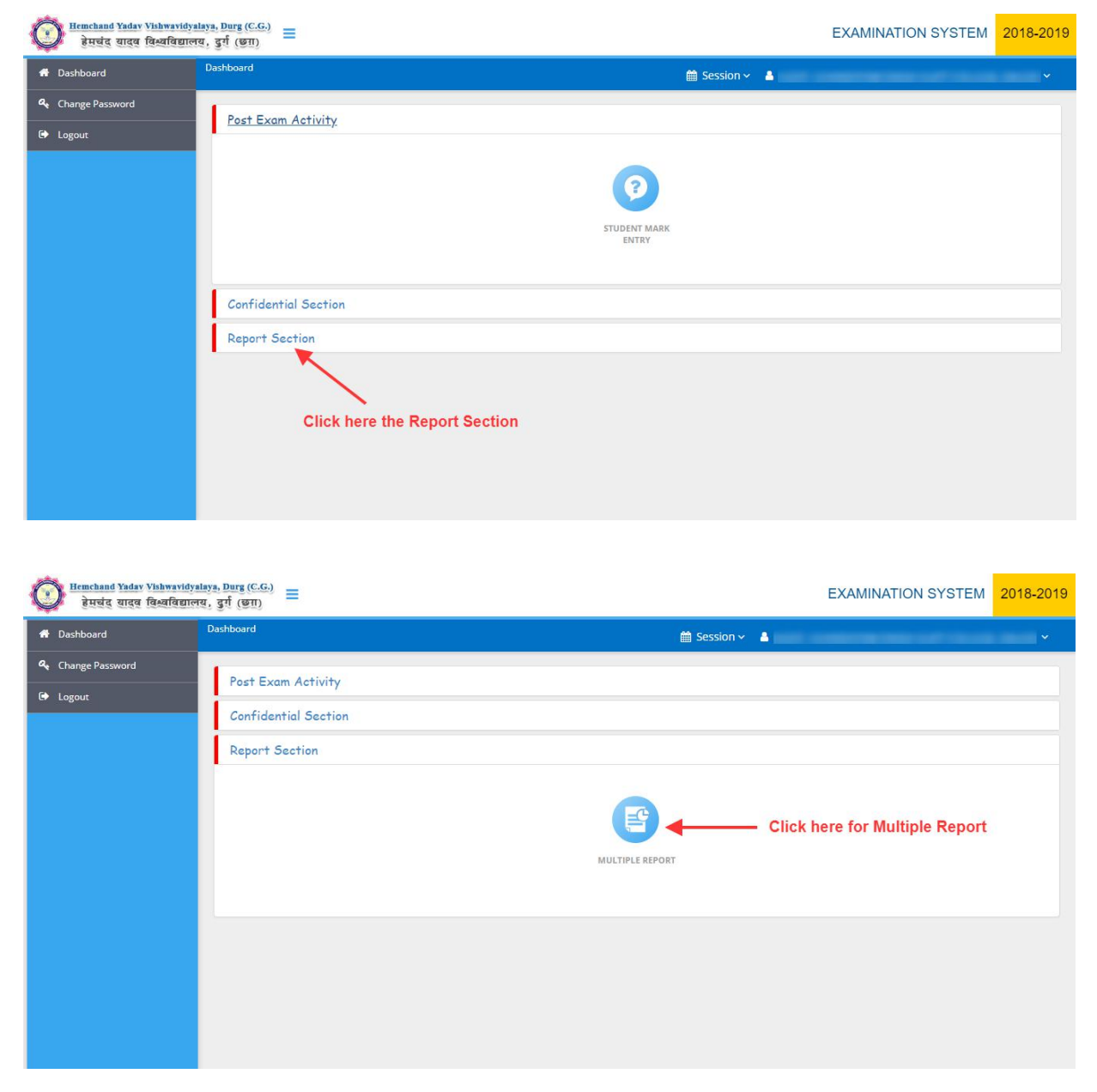

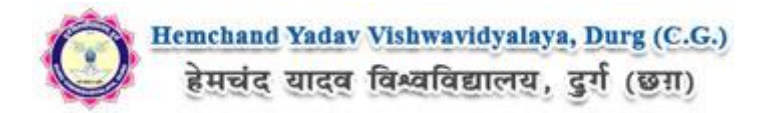

After Click on '**Multiple Report**' tab the Panel will open, Now fill all required fields and click on :Get Report" button. The Roll List will Download, Here you can see the Student Details.

| Etwichand Yadav Vishwavidyala<br>हेमचंद यादव विश्वविद्यालय | ya, Durg (C.G.)<br>, 夏疗 (逐刊) 〓                   |                |                                           |              | EXAMINATION SYSTEM           | 2018-2019 |
|------------------------------------------------------------|--------------------------------------------------|----------------|-------------------------------------------|--------------|------------------------------|-----------|
| 希 Dashboard                                                | A Dashboard / Multiple Report                    |                | 🋗 Se                                      | ssion 🗸 🔺    | and continue the set of star | -         |
| ♣ Change Password                                          |                                                  |                |                                           |              |                              |           |
| 🗭 Logout                                                   | Multiple Report                                  |                | 5                                         |              |                              |           |
|                                                            | Report Type                                      | Select Repor   | τ                                         | Select Repor | rt Type                      |           |
|                                                            | ROLL_LIST *                                      | ROLL_LIST      | •                                         | PDF          | Ŧ                            |           |
|                                                            | For Sem Code *                                   |                | For Institute Code *                      |              | For COURSETYPE *             |           |
|                                                            | First Year ( 1st Year)                           | •              |                                           | •            | UG                           | •         |
|                                                            | For Course Name *                                |                | For EXAMTYPE *                            |              |                              |           |
|                                                            | Bachelor of Science ( B.Sc)                      |                | REGULAR                                   | •            |                              |           |
| 🖌 🖌 L                                                      |                                                  |                |                                           |              |                              |           |
| Fill all the                                               | 📥 Get ROLL_LIST                                  |                |                                           |              |                              |           |
| Mandatory Fields                                           | Please wait untir carrent report is generated. I | lave patience, | don't press Get Report Button repeatedly. |              |                              |           |
|                                                            |                                                  |                |                                           |              |                              |           |
|                                                            | Click here to Download                           | Roll list      |                                           |              |                              |           |
|                                                            |                                                  |                | • C                                       |              |                              |           |
|                                                            |                                                  |                |                                           |              |                              |           |
|                                                            |                                                  |                |                                           |              |                              |           |
|                                                            |                                                  |                |                                           |              |                              |           |
|                                                            |                                                  |                |                                           |              |                              |           |

Online Support Services Hemchand Yadav Vishwavidyalaya, Durg (C.G.) Admission Portal